# Installation de SW

Les différentes licences SW :

Licence SEK logiciel identique à celui installé sur le réseau du lycée

Licence SDDK version allégée qui installe les versions « express » des applications.

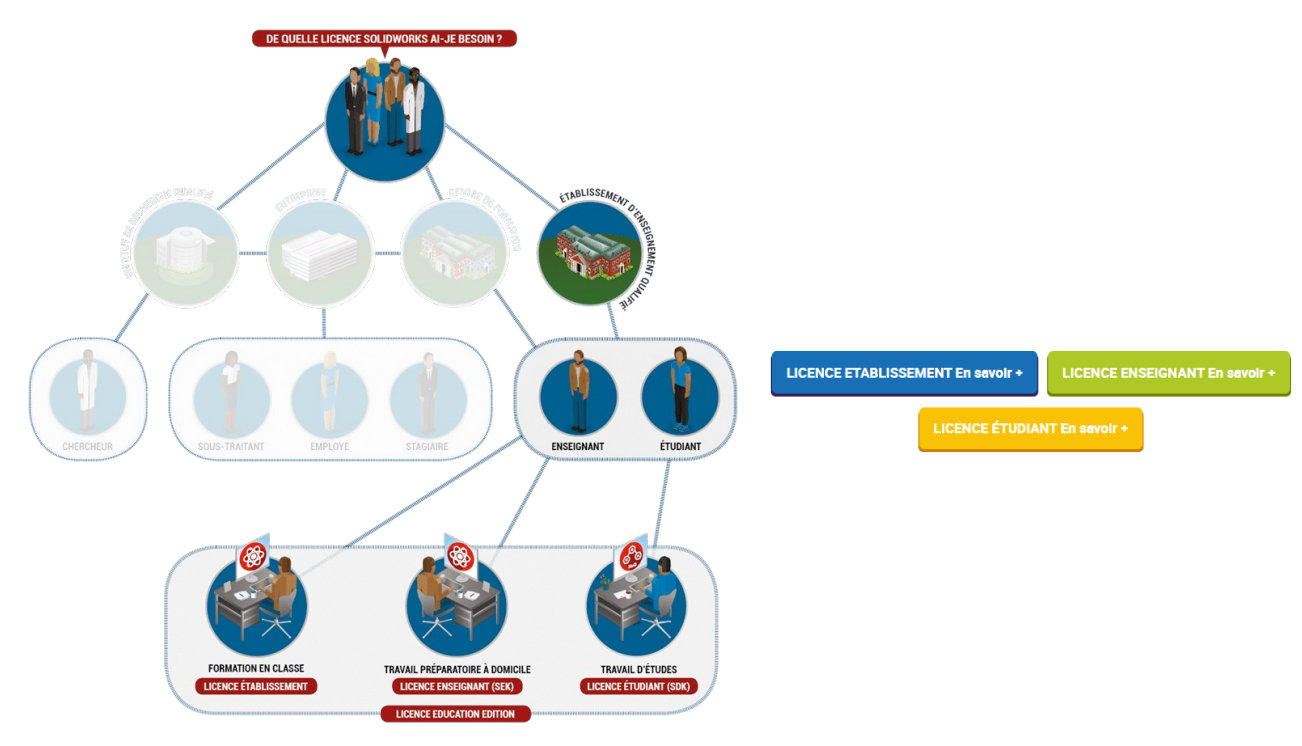

| Licence Etablissement (Licence<br>Education Edition)                                                                                                    | <u>Licence Enseignant Student</u><br><u>Premium (ex SEK)</u>                                                                                                    | <u>Licence Étudiante gratuite</u><br>(Student Standard ex SDK) |
|----------------------------------------------------------------------------------------------------|----------------------------------------------------------------------------------------------------|----------------------------------------------------------------|
| SOLIDWORKS CAO<br>SOLIDWORKS Simulation<br>SOLIDWORKS Motion<br>SOLIDWORKS Flow Simulation<br>(HVAC et Electronic Cooling)<br>SOLIDWORKS Sustainability<br>SOLIDWORKS Plastics<br>SOLIDWORKS Plastics<br>SOLIDWORKS Composer<br>SOLIDWORKS CAM<br>SOLIDWORKS PDM Standard<br>SOLIDWORKS Visualize<br>DraftSight réseau<br>Meca3D | SOLIDWORKS CAO<br>SOLIDWORKS Simulation<br>SOLIDWORKS Motion<br>SOLIDWORKS Flow Simulation<br>(HVAC et Electronic Cooling)<br>SOLIDWORKS Sustainability<br>SOLIDWORKS Plastics<br>SOLIDWORKS Plastics<br>SOLIDWORKS Composer<br>SOLIDWORKS CAM<br>SOLIDWORKS Visualize | SOLIDWORKS CAO                                                 |
| 1/1224                                                                                                    | Toute la période de maintenance                                                                                                    | Pendant 365 jours                                              |

Pour désinstaller une version antérieure, regarder la vidéo jointe. Vous devez également faire une recherche avec votre explorateur en utilisant le terme solidworks pour trouver d'autres dossiers. Au final, utilisez <u>cleanmgr</u>.

### Installation de Sw SEK à partir de notre licence Solidworks Réseau

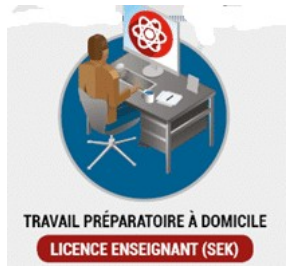

Nombre possible d'installations

Le nombre d'installations possible est identique au nombre de licences postes attaché à la licence réseau SOLIDWORKS Education.

Code SEK

Il faut un code SEK. Ce code est lié au numéro de licence de la version établissement. Il est recommandé d'avoir la confirmation de ce dernier par mail auprès de : <u>support.education@visiativ.com</u>. Ce mail est également le contact pour tout souci d'installation.

Configuration requise :

#### https://www.solidworks.com/fr/support/system-requirements

Les captures d'écran correspondent à windows 11pro. Comptez environ **30 minutes** pour le téléchargement et l'installation avec une liaison fibre en restant à côté du pc.

## Téléchargez le programme d'installation en se rendant sur :

#### http://www.solidworks.com/SEK

| SOLIDWORKS Community Download Instructions                                                                                                    |                                                                                                    |
|----------------------------------------------------------------------------------------------------|----------------------------------------------------------------------------------------------------|
| Download instructions for qualified educators, students, military, and sponsored organizations. Not for Co                                                                                                    | mmercial Use. For eligible makers and hobbuists, please evolore our new Maker portfolio                     |
| bowinded instructions for qualified educators, statients, mintaig, and sponsored organizations. Hor or con                                                                                                    | Innerelatiose. For eligible makers and hobogists, presse explore our new maker portional.                   |
| Please enter your information in the fields below. Note that all fields are required. Please enter accurate inf<br>the type of licence selected, be emailed to the address you provide. Please refer to DS SOLIDWODES Corp. ( | formation, including email address. Download instructions and other important information may, depending on |
| אר עקוב אורביז בינוברנים, אר ביוושורם גם גוב מסורבים קסט אורעיר ווינשיב דרור גם אם שלו איראיז בסוף.                                                                                                    | a privacy policy to understand now your out may be used.                                                    |
|                                                                                                    |                                                                                                    |
| Contact Information                                                                                                    |                                                                                                    |
| FIRST NRMF                                                                                                    | INST NAME                                                                                                   |
| Prénom                                                                                                    | Nom                                                                                                    |
|                                                                                                    |                                                                                                    |
| EMAIL                                                                                                    |                                                                                                    |
| Mail                                                                                                    | Select one of the following (optional)                                                                      |
|                                                                                                    |                                                                                                    |
|                                                                                                    |                                                                                                    |
| Product Information                                                                                                    |                                                                                                    |
| I already have a Serial Number that starts with 9020                                                                                                    | SOLIDWORKS Version                                                                                          |
| • Yes                                                                                                    | • 2023 (SP2.1)                                                                                              |
| No                                                                                                    | 2022-2023 (SP3.1)                                                                                           |
|                                                                                                    |                                                                                                    |
|                                                                                                    |                                                                                                    |
|                                                                                                    | Request Download                                                                                            |

En date du 17/01/25 nous pouvons installer la version 2025(0).

Le programme une fois téléchargé doit être décompressé. Il suffit de le sélectionner :

## Le programme d'installation proprement dit démarre

| 100             | WinZip Self-Extractor - SolidWorksSetup.exe                                                                   | ×            | Gestionnaire d'installation SOLIDWORKS 2025 SP0                                                                                                    | - 0 X                                              |
|-----------------|----------------------------------------------------------------------------------------------------|--------------|----------------------------------------------------------------------------------------------------|----------------------------------------------------|
|                 | To unzip all files in SolidWorksSetup.exe to the<br>specified folder press the Unzip button.                  | Pun huferZin | 35 SOLIDWORKS                                                                                                    | 2025                                               |
| SolidWorksSetup | Unzip to folder:<br>C:\Users\wendl\Downloads<br>C:\Users\wendl\Downloads<br>Overwrite files without prompting | Close About  | Bienvenue dans le Gestionnaire d'installation SO<br>SOLIDWORKS 2025 SP0                                                                                                    | LIDWORKS                                           |
|                 | ✓ When done unzipping open:<br>słdim\sidim exe                                                                | Help         | Spécifie le type d'installation:<br>Installer sur cet ordinateur<br>Créer une image administrative à déployer sur plusieurs ordinateurs<br>Installer des composants de serveur<br>Télécharger et partager tota les föhlens. Créer des installations individe<br>ordinateurs en un seul téléchargement. | uelles ou des images administratives sur plusieurs |
|                 |                                                                                                    |              | -                                                                                                    |                                                    |
|                 |                                                                                                    |              | Annuler Aide                                                                                                    | Model courses of Prosess Muclos, soc.              |

Ensuite, il faudra remplir seulement la première ligne avec le code SEK et accepter les termes de la licence

|                                                                           |         | 2                                                                                                    |                                                  |
|---------------------------------------------------------------------------|---------|----------------------------------------------------------------------------------------------------|--------------------------------------------------|
| S SOLIDWORKS                                                              | 2023    | <b>ĎS SOLID</b> ₩ORKS                                                                                                    | 2                                                |
| Numéro de série                                                           |         | Résumé                                                                                                    |                                                  |
| Entrez les informations sur votre numéro de série                         |         | Ceci est une nouvelle installation de 2025 SP0.                                                                                                    |                                                  |
|                                                                           |         | ✓ Produits                                                                                                    | Modifier Ø                                       |
| Conception su                                                             |         | SOLDWORKS SOLDWORKS Foldow SOLDWORK Routing, Scan Fold, Tel/nalyst, SOLI<br>Design Geoler, Fröhers d'exemple, Manuels, Fichers d'aide<br>Langues SOLDWORKS: Anglaic, Francis<br>esolution (SoldWORK) Francisco (SoldWork)<br>SOLDWORKS Francisco (SoldWork) (SoldWork) | DWORKS Costing.                                  |
| Simulation<br>Flow Simulation, Motion, Plastics, Simulation               |         | SOLDWORKS Visualize                                                                                                    | w<br>Madifiar                                    |
| CAM ①<br>CAM                                                              |         | Coptions de telechargement Le telechargement en arrière-plan est active Semplacement d'installation                                                                                                    | Modifier Ø                                       |
| Communication technique<br>Composer, Composer Player Pro, Inspection, MBD |         | V Options de l'Assistance pour la perçage/Toolbox                                                                                                    | Modifier Ø                                       |
| Conception electrique<br>Electrical, Electrical 3D, PCB                   |         | Emplacement d'installation Toolbox: C\SOLIDWORKS Data<br>Méthode d'installation Toolbox: Nouveau Toolbox                                                                                                    |                                                  |
|                                                                           |         | J'accepte les termes de SOLIDWORKS Taille estimée de Contrat de licence Taille estimée du té                                                                                                    | le l'Installation: 20 Go<br>léchargement: 7.7 Go |
| < ? <                                                                     | >       | × ? <                                                                                                    | *                                                |
| ler Aide Précédent                                                        | Suivant | Annuler Aide Précéd                                                                                                    | lent Télécharger et ir                           |

Vous pouvez voir les nouveautés de cette version et participer ou non au programme d'amélioration puis il faut redémarrer le pc :

| Gestionnaire d'installation SOLIDWORKS 2023 SP2.1 -                                                                                                    |                | 0 Gestionnaire d'installation SOLIDWORKS 2023 SP2.1                                                                                               | - 0                               |
|----------------------------------------------------------------------------------------------------|----------------|----------------------------------------------------------------------------------------------------|-----------------------------------|
| <b>3S SOLID</b> WORKS                                                                                                    | 2023           | <b>JS SOLID</b> WORKS                                                                                                    | 202                               |
| L'installation est terminée                                                                                                    |                | L'installation est terminée                                                                                                    |                                   |
| Montrez-moi les nouveautés dans SOLIDWORKS 2023.                                                                                                    |                | Montrez-me                                                                                                    | ×                                 |
| Participer au Programme d'amélioration de l'expérience utilisateur de SOLIDW                                                                                                    | ORKS           | Participer a (i) L'ordinateur doit redémarrer avant d'exécuter un produit SOLIDWC                                                                 | RKSIDWORKS                        |
| La participation améliore directement la stabilité des produits SOLIDWORKS. Les données sont analysées en continu pour aider à déterminer les causes de l'incident, trouver des solutions et tendances de stabilité. Les performances du système ne sont pas affectées par la participation à ce programme. | identifier les | La participatis Si vous êtes en train de rempfir un questionnaire ou de lire des note<br>Les données pouvez redémarrer plus tard.<br>Les performa | rs, vous<br>ons et identifier les |
| En savoir plus                                                                                                    |                | En savoir plus                                                                                                    |                                   |
| O Qui, je souhaite participer<br>® Non, merci<br>O Me krappeler utbrievement                                                                                                    |                | ○ Oxi je souh<br>● Non, merci<br>○ Me le rappe 172                                                                                                |                                   |
| Vous pouvez choisir de participer plus tard par l'intermédiaire de la boîte de dialogue C<br>système.                                                                                                    | Options du     | Vous pouve: Redémarrer maintenant Redémarrer ultérieuremen<br>système.                                                                            | Jue Options du                    |
| Dassault Systemes SolidWorks Corporation ne peut pas accèder à ou collecter des informations ou des données de<br>de vas autres applications logicielles.                                                                                                    | modèle         | Dassault Systemes SolidWorks Corporation ne peut pas accéder à ou collecter des informations o<br>de vas autres applications logicielles.         | u des données de modèle           |
| ?                                                                                                    | >              | ?                                                                                                    | >                                 |
| Aide                                                                                                    | Terminer       | Aide                                                                                                    | Termine                           |

Un message d'alerte vous amène à l'activer par internet :

| 🙉 Activation de produit SI | DLIDWORKS ×                                                                                                    | Activation de produit SOLIDWORKS                                                                                                | ×                                                                                 | Activation de produit SOLIDWORKS                                                                                        | ×                                       |
|----------------------------|----------------------------------------------------------------------------------------------------|----------------------------------------------------------------------------------------------------|-----------------------------------------------------------------------------------|----------------------------------------------------------------------------------------------------|-----------------------------------------|
|                            | SOLIDWORKS Product Activation                                                                                            | Activer/Désactiver votre produit SOLIDWORKS                                                                                     |                                                                                   | Résultat<br>L'activation/réactivation a réussi.                                                                         |                                         |
|                            | installation pour activer tous les compositions. Cet Assistant va vous<br>guider tout au long du processus d'activation. | Pour activer votre produit SOLIDWORKS, vous devez der<br>L'Assistant Activation vous aidera à réunir les informatio<br>produit. | nander une clé de licence à SOLIDWORKS.<br>ns nécessaires à l'activation de votre | Licences :                                                                                                    |                                         |
| A PA                       | Que souhaitez-vous faire?                                                                                                | Produit: SOLIDWORKS                                                                                                    |                                                                                   | Produit<br>SOLIDWORKS Premium<br>SOLIDWORKS CAM Professional                                                            | Expine le<br>7-31-2027<br>7-31-2027     |
| HAU,                       | Vous pouvez utiliser cet ordinateur ou un autre ordinateur connecté<br>à Internet.                                       |                                                                                                    | Sélectionner tout                                                                 | SOLIDWORKS Composer Professional<br>SOLIDWORKS Electrical Professional<br>SOLIDWORKS Flow Simulation                    | 7-31-2027<br>7-31-2027<br>7-31-2027     |
| 35 SOLIDWORKS              | Je veux activer mon produit SOLIDWORKS plus tard La période de grâce grendra fin dans 30 jeur/st:                        |                                                                                                    | Désélectionner tout                                                               | Electronics Module for SOLIDWORKS Flow Simulat<br>HVAC Module for SOLIDWORKS Flow Simulation<br>SOLIDWORKS MBD Standard | ion 7-31-2027<br>7-31-2027<br>7-31-2027 |
|                            |                                                                                                    | Comment voulez-vous procéder à l'activation?<br>O Automatiquement sur Internet (recommandé)                                     |                                                                                   | SOLIDWORKS Plastics Premium<br>SOLIDWORKS Simulation Premium<br>SOLIDWORKS Visualize Professional                       | 7-31-2027<br>7-31-2027<br>7-31-2027     |
|                            | A la fin de cette pendoe, vous devez activer votre produit SULUWUNKS<br>pour continuer à l'utiliser.                     | Manuellement par courrier électronique                                                                                          |                                                                                   |                                                                                                    | Actualiser                              |
|                            |                                                                                                    | Coordonnées (requis) :<br>Courriel : Remettre le mail utilisé au                                                                | départ                                                                            |                                                                                                    | 1                                       |
|                            |                                                                                                    | Nous respectons la confidentialité de vos données. Pour<br>protège vos données, veuillez consulter notre <u>Politique d</u>     | savoir comment DS SolidWorks Corporation<br>confidentialité                       |                                                                                                    |                                         |
| A propos de_               | < Préolédent Sulvant > Annuler Aide                                                                                      | A propos de < Précié                                                                                                    | ent Suivant » Annuler Alde                                                        | A propos de                                                                                                    | < Précédent Terminer Annuler Aide       |

A la première ouverture de sw il faut accepter le contrat de licence. Vous pouvez alors supprimer le fichier d'installation.

| ontrat de licence de SOLIDWORKS                                                                                                    | ×  | Bienvenue - SOLIDWORKS              |                                   | ?                             |
|----------------------------------------------------------------------------------------------------|----|-------------------------------------|-----------------------------------|-------------------------------|
| Acceptez les termes de ce contrat de licence.                                                                                                    |    | Accueil Récent Apprendre Alertes    |                                   | Connexion                     |
| Disposant des autorisations nécessaires, je confirme que (i) j'ai lu et que j'accepte le<br>contrat de licence applicable à la réception et à l'utilization de l'offre de DS, mis à ma                                                                                                    | ^  | 🌀 Pièce 🦉 Assemblage 🧱 Mise en plan | Avancé                            | 7 Ouvrir                      |
| disposition avant la commande de celle- d'accompagné du Document de transaction<br>et dispositib à l'actives <u>http://www.sci.kdvvis.com/actives.http://www.sci.kdvvis.com/actives.http://www.sci.kdvvis.http://www.sci.kdvvis.http://www.sci.kdvvis.http://www.sci.kdvvis.http://www.sci.kdvvis.http://www.sci.kdvvis.http://www.sci.kdvvis.http://www.sci.kdvvis.http://www.sci.kdvvis.http://www.sci.kdvvis.http://www.sci.kdvvis.http://www.sci.kdvvis.http://wwww.sci.kdvvis.http://www.sci.kdvvis.http://wwwwwwwwwwwwwwwwwwwwwwwwwwwwwwwwww</u> |    | Documents récents                   | ent récent                        | Afficher to                   |
|                                                                                                    |    | Dossiers récents Afficher tout      | Ressources                        | 🚱 Portail clients             |
|                                                                                                    | ~  |                                     | MySolidWorks                      | 💩 Groupes d'utilisateur       |
| ↓                                                                                                    |    | Aucun dossier récent                | Porum d'utilisateurs              | () Obtenir de l'aide          |
| Accepter Ne pas accept                                                                                                    | er | plan de visadisation.               | more as a more of the case of the | veo re movine paraletement au |

Vous avez la possibilité de vérifier la présence de mises à jour. Leur installation est aussi longue que la première fois.

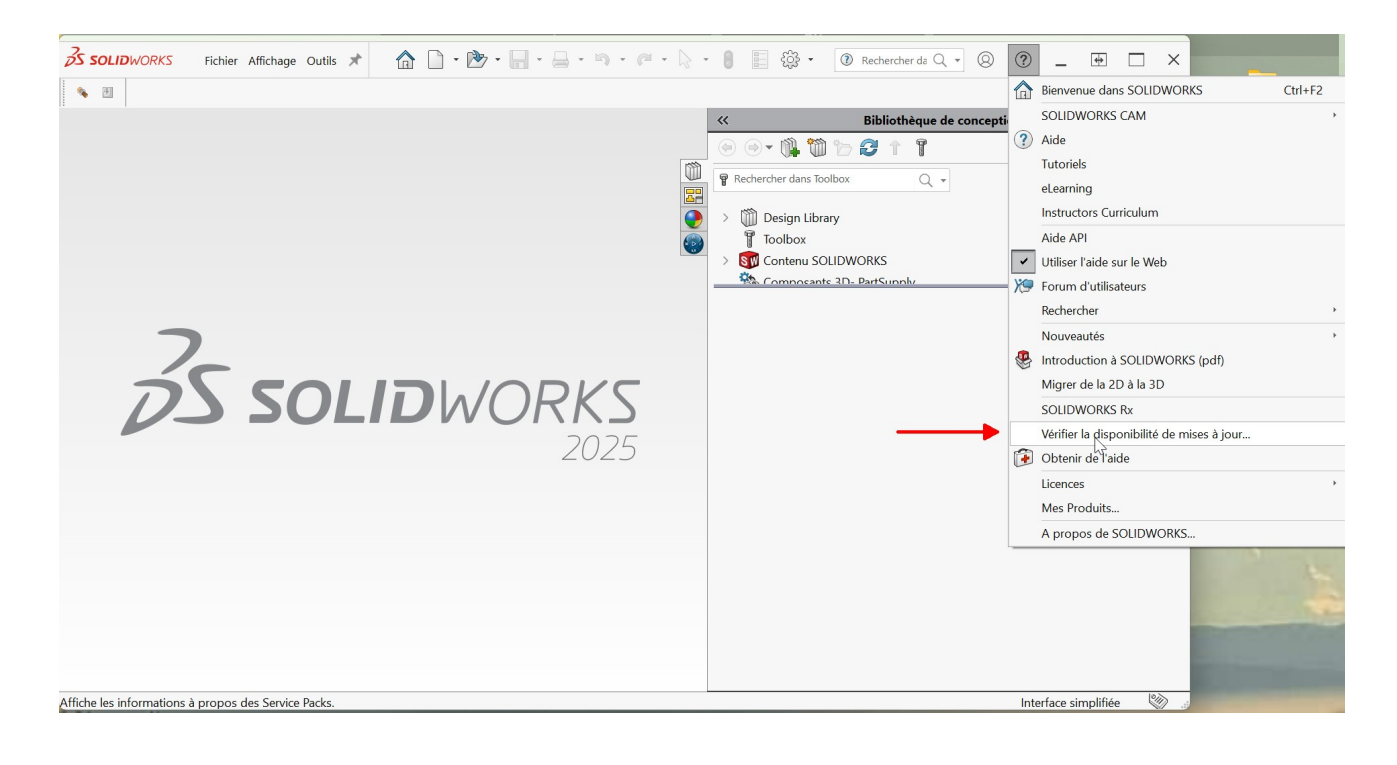

# Installation de M3D

#### Télécharger la dernière version de m3d.

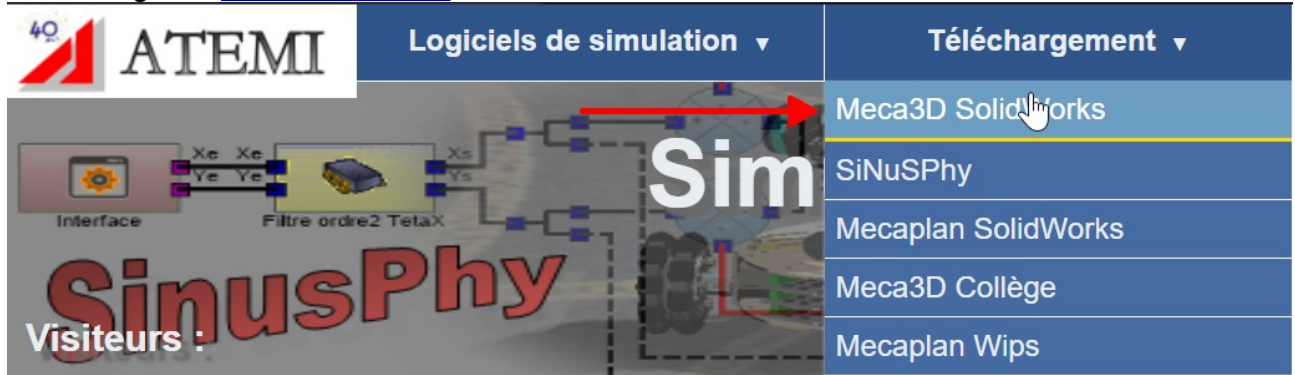

Puis adressez un e-mail à support@atemi.fr pour obtenir un code de protection, en précisant.

- les coordonnées de votre établissement :
  - Lycée Alexis de Tocqueville 22 Chemin de l'Orme, 06130 Grasse
- le numéro de votre licence SolidWorks (commençant par 9020)
- la version de Meca3D que vous souhaitez utiliser.

Faite l'installation et valider la licence avec le gestionnaire. Et dans solidworks dans le menu outil/complément cocher les deux cases d'activation :

| Licences        |                                     |                                                                |
|-----------------|-------------------------------------|----------------------------------------------------------------|
| SolidWorks      | 9020008515265551                    |                                                                |
| Meca3D [        | 9903571                             |                                                                |
| Autorisation    |                                     |                                                                |
|                 | Valider                             |                                                                |
|                 | Y GIRGOT                            |                                                                |
| Consulter le Ca | ontrat ce Licence Utilisateur Final | ]                                                              |
| Consulter le Ca | ontrat ca Licence Utilisateur Final | E-mail                                                         |
| Consulter le Ca | ontrat of Licence Utilisateur Final | E-mail<br>support@atemi.fr<br>Internet                         |
| Consulter le Ca | ontrat de Licence Utilisateur Final | E-mail<br>support@atemi.fr<br>Internet<br>www.atemi.fr<br>Aide |

| WORKS        | Fichier Affichage Out      | ils 🖈 |                 | •                               |
|--------------|----------------------------|-------|-----------------|---------------------------------|
| Complé       | ments                      |       |                 | ×                               |
| Complér      | nents actifs               |       | Démarrage<br>ch | Durée du<br>dernier<br>argement |
| 8            | SOLIDWORKS Utilities       |       |                 |                                 |
|              | TolAnalyst                 |       |                 |                                 |
| - Com        | pléments de SOLIDWORKS     |       |                 |                                 |
|              | 3DEXPERIENCE Exchange      |       |                 |                                 |
| 🗹 😳          | 3DEXPERIENCE Marketplace   |       | $\sim$          | 2s                              |
|              | Autotrace                  |       |                 |                                 |
| $\checkmark$ | SOLIDWORKS CAM 2025        |       | $\sim$          | 3s                              |
|              | SOLIDWORKS Flow Simulation | 2025  |                 |                                 |
|              | SOLIDWORKS Plastics        |       |                 |                                 |
| . 0          | SOLIDWORKS Visualize       |       |                 |                                 |
| Autre        | es compléments             |       |                 |                                 |
|              | 3DCloudByMe Plug-in        |       |                 |                                 |
| $\sim$       | Meca3d v21.0               |       |                 | < 1s                            |
|              | Simscape Multibody Link    |       |                 | < 1s                            |
|              | SOLIDWORKS XPS Driver 2025 |       |                 |                                 |
| $\sim$       | SwcadV4                    |       | $\checkmark$    | < 1s                            |
|              | ОК                         | An    | nuler           |                                 |